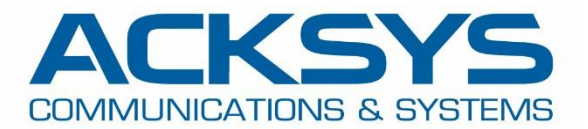

# **APPLICATION NOTE**

## APNUS024 IPv6 routing over Cellular Network IPv6-SLAAC/DHCPv6-NAT66

March 2023

Copyright © 2023 ACKSYS Communications & Systems. All rights reserved.

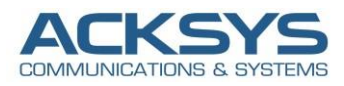

## Content

| 1. | Glossary                                                             |    |
|----|----------------------------------------------------------------------|----|
| 2. | Introduction                                                         |    |
| 3. | IPv6 address types                                                   | 4  |
|    | Routable address over Internet                                       | 4  |
|    | Non routable address                                                 | 4  |
| 4. | IPv6 address assignment method used by ISP                           | 4  |
|    | SLAAC                                                                | 4  |
|    | DHCPv6                                                               | 4  |
| 5. | Overcome routing issue for non-routable IPv6 address assigned by ISP | 5  |
|    | Configuration Overview and Prerequesites in ACKSYS router            | 5  |
|    | Configuration architecture                                           | 6  |
|    | Devices configuration                                                | 7  |
|    | Configuring WAN Router with NAT66: Airbox device                     | 7  |
|    | Configuring SLAAC Wi-Fi node: Airlink                                | 14 |
| 6. | STATUS                                                               | 17 |
|    | WAN Router: Wi-Fi Status                                             | 17 |
|    | WAN Router: Network Status                                           | 17 |
|    | SLAAC Wi-Fi node: Wi-Fi Status                                       |    |
|    | SLAAC Wi-Fi node: Network Status                                     |    |
| 7. | Configuring IPv6 on Windows 10                                       |    |
| 8. | Temporary IPv6 addresses                                             | 20 |
| 9. | TESTING                                                              | 20 |
|    | AirBox Router Internet Testing                                       | 20 |
|    | Airlink Router Internet Testing                                      | 21 |
| 10 | Common issue on Android devices                                      | 22 |
| 11 | I. Annex : How SLAAC Work                                            | 22 |

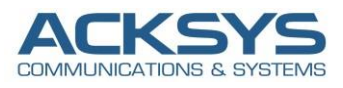

## 1. Glossary

| NDP :    | Network Discovery Protocol                    |
|----------|-----------------------------------------------|
| SLAAC :  | Stateless Auto-Configuration                  |
| RA :     | Router Advertisement server                   |
| DHCPv6 : | Dynamic Host Configuration Protocol version 6 |
| RS :     | Router Solicitation                           |
| DAD :    | Duplicated Address Detection                  |
| NAT66 :  | Network Address Translation IPv6_To_IPv6      |
| ISP :    | Internet Service Provider                     |
| ULA:     | Unique Local Address                          |
| ISP:     | Internet Service Provider                     |

## 2. Introduction

Most of our end customers are in different category of activities specifically in transportation which need real time communication in motion.

They use several technology from management systems to provide even more information, comfort and safety to users to reduced traffic congestion results, less wasted time and reduced energy consumption. To improve fleet management, the number of on-board electronic equipment has considerably grown and WiFi Vs Cellular has quickly emerged amongst it.

For real time monitoring Mobile equipment switch WIFI to LTE but most of ISP move to IPv6 to easily manage their fleet in case they are out of WIFI coverage.

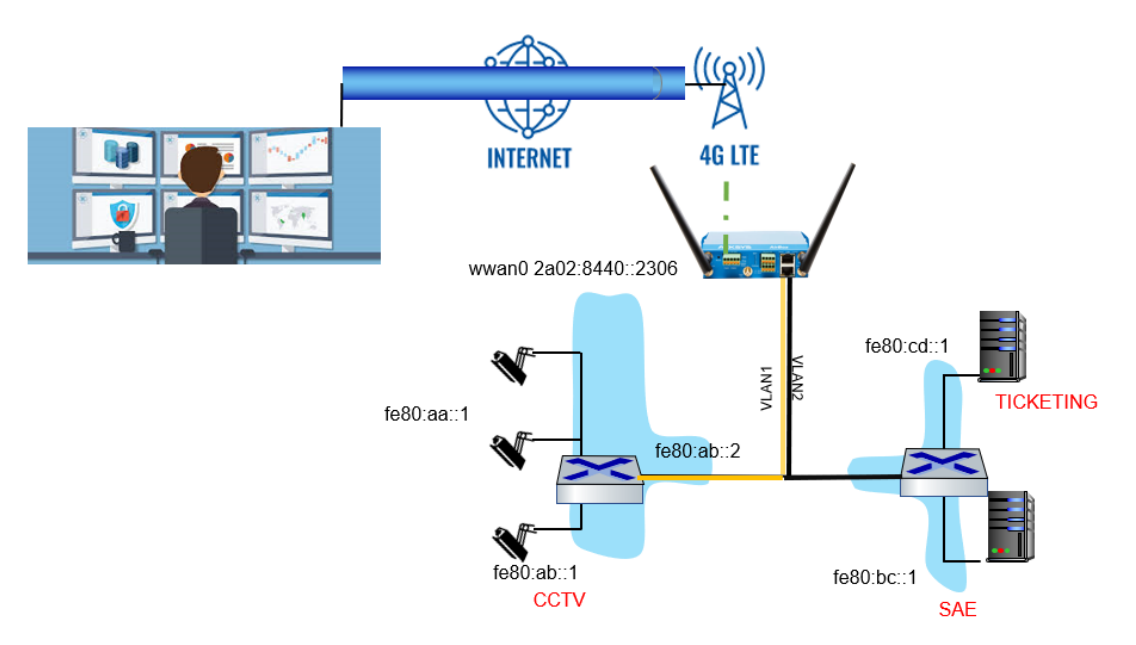

The assignment of an IPv6 address by the ISP to the cellular router imposes to have a network architecture that fits to the IPv6 address type, to allow the routing between the onboard network (or private network) and the internet network.

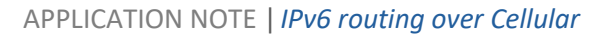

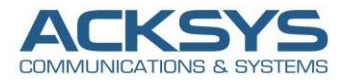

### 3. IPv6 address types

There are two different general classes of IPv6 addresses with 128-bit network layer identifier for a single interface of IPv6 node:

#### Routable address over Internet

**GUA:** stands for Global Unicast Address similar to IPv4 public address allocated by IANA from the prefix 2001::/3 to the regional providers.

#### Non routable address

**ULA**: stands for Unique Local Address used within a local site and not routed externally with reserved prefix. It allows sites to be interconnected without creating any address conflicts.

**Link local**: IPv6 link-local is a special type of unicast address unique on a subnet that is auto-configured on any interface using a combination of the link-local prefix FE80::/10 and the MAC address of the interface.

## 4. IPv6 address assignment method used by ISP

#### SLAAC

SLAAC stands for Stateless Address Autoconfiguration is a mechanism that enables each host on the network to auto-configure a unique IPv6 address without any device keeping track of which address is assigned to which node. In general, the IP address autoconfigured via SLAAC is ULA address that is not routable via internet

#### DHCPv6

DHCPv6 stands for Dynamic Host Configuration Protocol for IPv6 node similar as DHCPv4 with some exception and there are 4 DHCPv6 Server mode available in WaveOs:

SLAAC only mode: Client IPv6 autoconfiguration is based on RA server and DHCPv6 is Stopped
 DHCPv6 Stateless: Based on SLAAC for client IPv6 addresses autoconfiguration
 DHCPv6 Statefull: Same as DHCPv4, allocated addresses to clients without providing the gateway
 DHCPv6 Statefull and Stateless: In this mode client can use SLAAC or request an address via DHCPv6 server

DHCPv6 Client: allow clients IPv6 to requests address from DHCPv6 server

In general, the IP address assigned via DHCPv6 is GUA address, the routing possibility over internet depends on the prefix length assigned by the ISP that shows if this prefix could be delegated to another subnet.

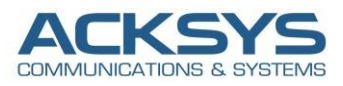

## 5. Overcome routing issue for non-routable IPv6 address assigned by ISP

#### ATTENTION:

• If DHCPv6 Prefix Delegation is configured but not working, then it is possible that the ISP **does not support this feature.** 

An indicator is that the Acksys router obtains an IPv6 address on the WAN interface, however clients behind the Acksys router **do not receive lpv6 addresses**.

IPv6-to-IPv6 Network Prefix Translation (NPTv6), also known as NAT66, translates the internal IPv6 prefix in the IPv6 packet header to an external IPv6 prefix.

- The NAT66 device is connected to an internal network and an external network therefore hosts in the internal network uses locally routed IPv6 prefixes. When an internal host sends packets to access the external network, the NAT66 device translates the source IPv6 address prefix in the packets to a global unicast address prefix.
- To allow external users to access internal servers, such as Wed server or FTP server, configure IPv6 destination prefix mappings on the interface connected to the external network

Therefore, with NAT66, we will be able to route ULA addresses assigned by the ISP to the internet.

## 5. Implementation in ACKSYS cellular router

Configuration Overview and Prerequesites in ACKSYS router

Before we begin, let's overview the configuration that we are attempting to achieve and the prerequisites that make it possible in this application note :

- 1 Acksys AirBox cellular router in release 4.22.0.1 configured in NAT66 in routing mode
- A valid SIM card from an ISP with IPV6 features enabled
- An IPV6 client represented by an Acksys device: 1 Acksys Airlink in bridged mode or any device as dhcpv6 client supporting IPv6
- A PC to configure the Router

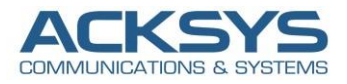

#### Configuration architecture

Just like below, the WAN Router stands as a Gateway of the local networks for internet access and will make a DHCPv6 solicitation to the ISP for a block of IPv6 addresses. The ISP in this use case, allocate /64 networks and therefore the WAN Router could not delegate this prefix to the IPV6 nodes on the local networks. So the local nodes must be autoconfigured with local address (ULA) vi RA server.

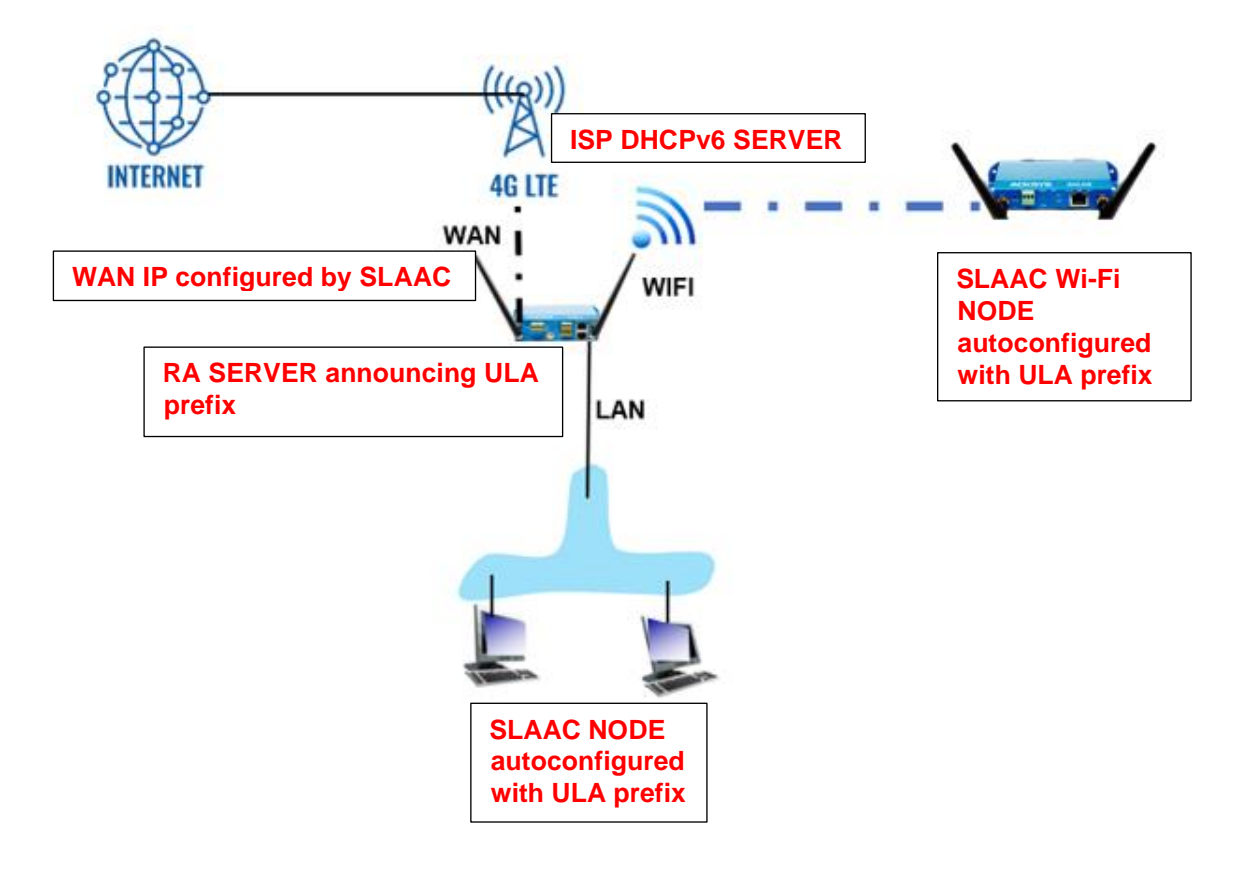

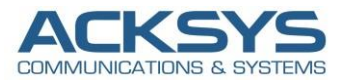

#### Devices configuration

If you have familiarized yourself with the configuration scheme and have all of the devices in order, we can start configuring the routers using instructions provided in this section.

#### Configuring WAN Router with NAT66: Airbox device

#### LAN interface configuration:

By default the LAN1 and LAN2 interfaces are bridged with WIFI interface in case of dual LAN interfaces (Acksys Airbox or AirWan) and in this test, the WIFI Adapter will be associated to the IPv6 interface we will create later.

|                                | SETUP TOOLS STATUS                                                                                                    |                                                                                                    |  |  |  |  |  |  |
|--------------------------------|----------------------------------------------------------------------------------------------------|----------------------------------------------------------------------------------------------------|--|--|--|--|--|--|
| PHYSICAL INTERFACES            | NETWORK - LAN                                                                                                    |                                                                                                    |  |  |  |  |  |  |
| VIRTUAL INTERFACES<br>BRIDGING | On this page you can configure the network interfaces. You can bridge several interfaces by ticking the "bridge interfaces" field and tick the names of several network interfaces. |                                                                                                    |  |  |  |  |  |  |
| NETWORK<br>LAN                 | COMMON CONFIGURATION                                                                                                    |                                                                                                    |  |  |  |  |  |  |
| NET1<br>CELLULAR               | General Setup Interfaces Settings Advanced Settings Bridge interfaces                                                                                                    | 🔽 🕼 greates a bridge over specified interface(s)                                                                                                    |  |  |  |  |  |  |
| ROUTING / FIREWALL             | Enable <u>STP/RSTP</u>                                                                                                    | (2) Enables the Spanning Tree Protocol on this bridge VARNING: Some cautions must be taken with wireless interfaces, please see user guide                                                                                                    |  |  |  |  |  |  |
| QOS                            | Enable LLDP forwarding                                                                                                    | Ø Enables the LLDP frame forwarding.                                                                                                    |  |  |  |  |  |  |
| SERVICES                       | bridge VLAN                                                                                                    | Canable VLAN management in bridge. You must configure the bridge VLANs before enabling this option (setup->bridging)                                                                                                    |  |  |  |  |  |  |
|                                | Interface                                                                                                    | <sup>™</sup> <sup>™</sup> <sup>™         <sup>™</sup> <sup>™         <sup>™         <sup>™         </sup></sup></sup></sup> |  |  |  |  |  |  |
|                                | мти                                                                                                    | 1500                                                                                                    |  |  |  |  |  |  |

#### *Wi-Fi IPV6 interface configuration (used by the RA server to distribute the ULA prefix):*

Let configure Networks by login to the router's GUI and go to **Setup**  $\rightarrow$  **Network** $\rightarrow$  **Add Network**. Enter a name for the network and click the "Add" button.

| N | IETWORK OVERVIEW |         |              |              |               |               |                       |             |             |  |
|---|------------------|---------|--------------|--------------|---------------|---------------|-----------------------|-------------|-------------|--|
| Г | NAME             | ENABLED | IPV6 ADDRESS | IPV6 GATEWAY | IPV4 ADDRESS  | NETMASK       | IPV4 GATEWAY (METRIC) | PERSISTENCE | ACTIONS     |  |
|   | lan              |         |              |              | 192.168.1.253 | 255.255.255.0 |                       | Default     |             |  |
|   | Cellular         |         |              |              |               |               |                       | Default     | WAN config. |  |
|   | Add ne           | etwork  |              |              |               |               |                       |             |             |  |

You will be redirected to the Network settings window where you can add additional network IPv6. Below is screenshot of configurations IPv6 Network:

- Description interface: IPv6
- Protocol: static (to Use NAT66, the protocol must be in static with an ULA Prefix)
- Delegated prefix length: 60
- Allowed prefix classes: all
- IPv6 ULA Prefix: fd7a:dee3:eae3::/48
- Click on Save

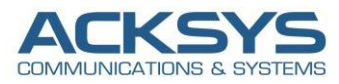

| NET | wo | RK | . 1 | PV | 6 |
|-----|----|----|-----|----|---|
|     |    |    |     |    | v |

| On this page you can configure the network interfaces. You can bridge seve | aral interfaces by ticking the "bridge interfaces" field and tick the names of several network interfaces.                                          |
|----------------------------------------------------------------------------|----------------------------------------------------------------------------------------------------|
| COMMON CONFIGURATION                                                       |                                                                                                    |
| General Setup Interfaces Settings Advanced Settings                        |                                                                                                    |
| Enable interface                                                           |                                                                                                    |
| Network description                                                        | IPv6                                                                                                    |
|                                                                            | Priendly name for your network                                                                                                    |
| Protocol                                                                   | static 🗸                                                                                                    |
| IPv6-Address                                                               |                                                                                                    |
|                                                                            | CIDR-Notation: address/prefix                                                                                                    |
| Default IPv6 gateway                                                       |                                                                                                    |
| Delegated prefix length                                                    | 60                                                                                                    |
|                                                                            | 2 The assigned prefix(es) size for this interface                                                                                                   |
| Allowed prefix classes                                                     | all                                                                                                    |
| IPv4-Address                                                               |                                                                                                    |
| IPv4-Netmask                                                               |                                                                                                    |
| Madaat                                                                     |                                                                                                    |
| Default (PV4 gateway                                                       |                                                                                                    |
| Default gateway metric                                                     | 0                                                                                                    |
|                                                                            | Gateway priority when several default gateways are configured; lowest is chosen.<br>(Used only when a default gateway is defined on this interface) |
| DNS server(s)                                                              |                                                                                                    |
|                                                                            | Q You can specify multiple IPv4 DNS servers here, press enter to add a new entry. Servers entered here will override automatically assigned ones.   |
|                                                                            |                                                                                                    |
| PV6 GLOBAL CONFIGURATION                                                   |                                                                                                    |
| IPv6 ULA Prefix                                                            | 6/7a+/002+0002+*/49                                                                                                    |
|                                                                            | Unique Local Adresses are not supposed to be routed upstream. They are to be considered as private addresses - for intranet communications only.    |
|                                                                            |                                                                                                    |

• Edit the IPv6 network created and associated its to the WIFI adapter:

|                           | SETUP TOOLS STATUS                                                                                                    |                                                                                                    |  |  |  |  |  |
|---------------------------|----------------------------------------------------------------------------------------------------|----------------------------------------------------------------------------------------------------|--|--|--|--|--|
| PHYSICAL INTERFACES       | NETWORK - IPV6                                                                                                    |                                                                                                    |  |  |  |  |  |
| BRIDGING                  | On this page you can configure the network interfaces. You can bridge several interfaces by ticking the "bridge interfaces" field and tick the names of several network interfaces. |                                                                                                    |  |  |  |  |  |
| IPV6                      | COMMON CONFIGURATION                                                                                                    |                                                                                                    |  |  |  |  |  |
| IPV4<br>LTE               | General Setup Interfaces Settings Advanced Settings                                                                                                    |                                                                                                    |  |  |  |  |  |
| VPN<br>ROUTING / FIREWALL | Enable STP/RSTP                                                                                                    | <ul> <li>Image: Second second sec</li></ul> |  |  |  |  |  |
| SECURITY                  | Enable LLDP forwarding                                                                                                    | VIARNING: Some cautions must be taken with wireless interfaces, please see user guide                                                                                                    |  |  |  |  |  |
| SERVICES                  | bridge VLAN                                                                                                    | 2 Enable VLAN management in bridge. You must configure the bridge VLANs before enabling this option (setup->bridging)                                                                                                    |  |  |  |  |  |
|                           | Interface                                                                                                    |                                                                                                    |  |  |  |  |  |
|                           | МТО                                                                                                    | 1500                                                                                                    |  |  |  |  |  |

#### NOTE:

**Delegated prefix length**: 60 as delegated prefix length is applicable to subscriber-hosts with IPv6 Prefix assigned by the **DHCPv6 Server in SLAAC Only (RA server)**. An IPv6 prefix is more similar to a route than it is to an IP address. The length of the prefix plays crucial role in forwarding decisions and prefix assignment through DHCPv6 pools in the local DHCPv6 server.

**IPv6 ULA Prefix**: Global unique prefix similar to global unicast address. Range in DHCPv6 pools IPv6 address to each device from the Router Advertisement Server and each subnet in the device will be allocated a /64 IPv6 address range from this /48 ULA range.

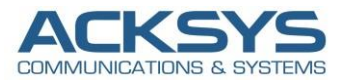

#### Configuring the AP role on the WiFi interface:

By default, the WIFI interface is disable and need to be enabled before configuring the AP and for this note, we will configure the Access Point with the following information:

In GUI and go to Setup  $\rightarrow$  Physical Interfaces  $\rightarrow$ Enable the WIFI Interface. •

| WI-FI IN | WA FI INTERFACE                      |             |        |                               |          |                    |  |  |  |
|----------|--------------------------------------|-------------|--------|-------------------------------|----------|--------------------|--|--|--|
|          | Wi-Fi 4 (802.11n) Wireless interface |             |        |                               |          |                    |  |  |  |
|          | CHANNEL                              | 802.11 MODE | S SID  | ROLE                          | SECURITY | ACTIONS            |  |  |  |
|          | Automatic                            | 802.11b+g+n | acksys | Access Point (infrastructure) | none     | Interface disabled |  |  |  |
|          |                                      |             |        |                               |          |                    |  |  |  |

Click the "Edit" button located to the right and configure your WIFI SSID.

| WI-FI INTE | /I-FI INTERFACE           |             |        |                               |          |           |  |  |
|------------|---------------------------|-------------|--------|-------------------------------|----------|-----------|--|--|
| V          | Vi-Fi 4 (802.11n) Wireles | s interface |        |                               |          | <b>()</b> |  |  |
| ×.         | CHANNEL                   | 802.11 MODE | S SID  | ROLE                          | SECURITY | ACTIONS   |  |  |
|            | Automatic                 | 802.11b+g+n | acksys | Access Point (infrastructure) | none     | <b>X</b>  |  |  |
|            |                           |             |        |                               |          |           |  |  |

You will be redirected to the settings window where you can start configuring

- **Role: Access Point**
- ESSID: IPv6 •
- Network: IPv6 •
- Click on Save •

#### WIRELESS SETTINGS : WIFI

The Device Configuration section covers physical settings of the radio hardware which is shared among all defined wireless networks. Per network settings like encryption or H

| peration mode are in the interface Configuration.                                                                 |  |
|----------------------------------------------------------------------------------------------------|--|
| f SRCC role is selected, most of the Device Configuration is irrelevant (please refer to the product user guide). |  |

| General Setun a/b/g Data Rates 802 11n Mcs Au                                                                                           | dvanced Settings                                                                                                    |
|----------------------------------------------------------------------------------------------------|----------------------------------------------------------------------------------------------------|
|                                                                                                    |                                                                                                    |
| Joz. IT mode                                                                                                    | 802.11b+g+n (2.4 GHz)                                                                                                    |
|                                                                                                    | Changing the mode may affect the list in the 'arbig data rates' tab                                                                                                    |
| 1T mode                                                                                                    | 20MHz v                                                                                                    |
|                                                                                                    | 2 Automatic 40MHz HT mode is not compatible with AP, Ad-hoc, Mesh and multi-interfaces                                                                                                    |
| utomatic channel select                                                                                                    | 🗹 🔞 Automatic channel select is not compatible with Ad-hoc, Mesh and multi-interfaces                                                                                                    |
| ixclude DFS channels                                                                                                    | If checked, ACS will never select a DFS channel                                                                                                    |
|                                                                                                    | It may be higher than the effective maximum power that are selected country, it may be higher than the effective maximum power that can be provided by the radio card                                                                                                    |
| TERFACE CONFIGURATION General Setup Wireless Security Advanced Settings                                                                 | s MAC Filter Frame filters                                                                                                    |
| TERFACE CONFIGURATION General Setup   Wireless Security   Advanced Settings Role                                                        | Access Point (infrastructure)                                                                                                    |
| TERFACE CONFIGURATION General Setup Wireless Security Advanced Settings Role ESSID                                                      | IS MAC Filter Frame filters<br>Access Point (infrastructure)                                                                                                    |
| TERFACE CONFIGURATION General Setup Wireless Security Advanced Settings Role ESSID Maximum simultaneous associations                    | s MAC Filter Frame filters Access Point (infrastructure)  IPv6 Max allowed by radio card (see documentation)                                                                                                    |
| TERFACE CONFIGURATION<br>General Setup Wireless Security Advanced Setting<br>Role<br>ESSID<br>Maximum simultaneous associations         | s MAC Filter Frame filters Access Point (infrastructure)  IPv6 Max allowed by radio card (see documentation) Sections the maximum number of clients to concerd                                                                                                    |
| TERFACE CONFIGURATION<br>General Setup Wireless Security Advanced Settings<br>Role<br>ESSID<br>Maximum simultaneous associations        | Is MAC Filter Frame filters<br>Access Point (infrastructure)                                                                                                    |
| TERFACE CONFIGURATION General Setup Wireless Security Advanced Settings Role ESSID Maximum simultaneous associations Hide ESSID         | s MAC Filter Frame filters Access Point (infrastructure)  IPv6  Max allowed by radio card (see documentation)  Specifies the maximum number of clients to connect  In order to comply with the DFS regulation, clients might not associate if you check this option and select a DFS channel. See the user guide for more details.                                                                                                    |
| TERFACE CONFIGURATION General Setup Wireless Security Advanced Settings Role ESSID Maximum simultaneous associations Hide ESSID Network | s MAC Filter Frame filters Access Point (infrastructure)  IPv6  Max allowed by radio card (see documentation)  Specifies the maximum number of clients to connect  Specifies the maximum number of clients to connect  Specifies the maximum number of clients might not associate if you check this option and select a DFS channel. Se the user guide for more details.                                                                                                    |
| TERFACE CONFIGURATION General Setup Wireless Security Advanced Settings Role ESSID Maximum simultaneous associations Hide ESSID Network | s       MAC Filter       Frame filters         Access Point (infrastructure)          IPv6          Max allowed by radio card (see documentation)          ③ Specifies the maximum number of clients to connect          ③ In order to comply with the DFS regulation, clients might not associate if you check this option and select a DFS channel. Set the user guide for more details.         ③ IPv6 是 ④                                                                                                    |
| TERFACE CONFIGURATION General Setup Wireless Security Advanced Setting: Role ESSID Maximum simultaneous associations Hide ESSID Vetwork | Image: second second |

Security: No encryption (only in this note but we invite partner to set a strong password) •

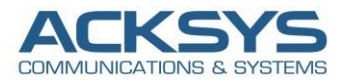

| NTERFACE CONFIGURATION          |                                                                                                    |  |  |  |  |  |
|---------------------------------|----------------------------------------------------------------------------------------------------|--|--|--|--|--|
| General Setup Wireless Security | Advanced Settings MAC Filter Frame filters                                                         |  |  |  |  |  |
| Security                        | No encryption                                                                                      |  |  |  |  |  |
|                                 | <ul> <li>Prevence, me mar energies to energies to energies to energies and the general.</li> </ul> |  |  |  |  |  |

#### AirBox Cellular Router Network Overview:

Let have a look on the network where the WAN cellular interface is not yes configured and please do not consider in this note the network IPv4 in the screenshot below during the test.

| NAME        |  |               |               |                 | NETMASK       |  | DEDSISTENCE | ACTIONS     |
|-------------|--|---------------|---------------|-----------------|---------------|--|-------------|-------------|
|             |  | IF VO ADDRESS | IF VO GATEWAT | IF V4 ADDRESS   | NE IMASK      |  | FERSISTENCE | Actions     |
| IPv6        |  |               |               |                 | 255.255.255.0 |  | Default     | 2 🗶         |
| IPv4        |  |               |               | 192.168.100.253 | 255.255.255.0 |  | Default     | 2 🗙         |
| LTE         |  | DHCPv6        |               |                 |               |  | Default     | WAN config. |
| Add network |  |               |               |                 |               |  |             |             |

#### Configuring the RA server on the WAN device:

The Acksys Cellular router AirBox in AP role have different type of DHCPv6 server and in this note, DHCPv6 server is configured in SLAAC ONLY.DHCPv6 Server in SLAAC Only works as Router Advertising Server in charge of IPv6 addresses in SLAAC for End devices.

Let configure DHCPv6 Server in SLAAC Only therefore node can configure their address in SLAAC

Login to the router's WebUI Setup  $\rightarrow$  Services $\rightarrow$ DHCPv6 and enter the following information below:

- SLAAC only
- Enable RA announce DNS
- DNS Server: not to configure in order to use ISP DNS
- Announce as default route: "always ignore Always "to inform RA server not to push default gateway

| DHCPV6                                                                                        | HCPV6                                                                                                    |  |  |  |  |
|-----------------------------------------------------------------------------------------------|----------------------------------------------------------------------------------------------------|--|--|--|--|
| WaveOS embeds a DHCPv6 and RA server tha<br>on the advertised ULA prefix that is definable in | It can rely on upstream delegated prefixes or the network page.                                           |  |  |  |  |
| INTERFACE SETTINGS : IPV6                                                                     |                                                                                                    |  |  |  |  |
| Select DHCPv6 service                                                                         | SLAAC Only Y                                                                                              |  |  |  |  |
| RA announce DNS                                                                               |                                                                                                    |  |  |  |  |
| <u>DNS</u> server(s)                                                                          | 2001:4860:4860::8888  2001:4860:H860:B888  A server activated, those will be advertised as RDNSS entries. |  |  |  |  |
| Announce as default route                                                                     | Always ignore                                                                                             |  |  |  |  |
| Prefixes are announced offlink                                                                | If offlink is set, clients will not be able to communicate. Specific forward rules will be needed.        |  |  |  |  |

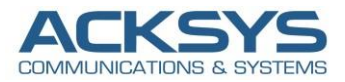

#### *Configuring the Cellular interface:*

The AirBox router is configured in AP role in router mode and by default the WAN (Cellular Interface) is in DHCPv6 node function only and dynamically will obtain IPv6 address and other configuration parameters from the ISP settings through DHCPv6 server.

| LTE |  | DHCPv6 |  |  |  |  | Default | WAN config. |
|-----|--|--------|--|--|--|--|---------|-------------|
|-----|--|--------|--|--|--|--|---------|-------------|

- Login to the router's WebUI and go to Setup  $\rightarrow$  Physical Interfaces  $\rightarrow$  Cellular.
  - General Setup
    - Select IPv6 in IP family
    - Check Replace default route
    - Set 0 as routing metric 0 for default gateway
    - Check Use peer DNS in case DNS is on the LAN to use the ISP DNS
    - Save

|                                       | SETUP TOOLS STATUS                                           |                                                                                                    |
|---------------------------------------|--------------------------------------------------------------|----------------------------------------------------------------------------------------------------|
| HYSICAL INTERFACES                    | WAN SETTINGS - LTE                                           |                                                                                                    |
| LAN 1                                 | On this page you can configure a WAN interface.              |                                                                                                    |
| _AN 2                                 | CELLULAR                                                     |                                                                                                    |
| RTUAL INTERFACES<br>RIDGING<br>ETWORK | General Setup SIM 1 Advanced Settings<br>Network description | LTE                                                                                                    |
|                                       | Default SIM card                                             | Friendly name for your network     Count 1                                                                                                    |
| CURITY<br>OS                          |                                                              | SiM slot selected at startup                                                                                                    |
| RVICES                                | IP Family<br>Protocol                                        | IPv6  V Wireless wide area network  V                                                                                                    |
|                                       | Replace default route                                        | Replace the default route to use the cellular interface after successful connect                                                                         |
|                                       | Default gateway metric                                       | 0<br>Gateway priority when several default gateways are configured; lowest is chosen.<br>(Used only when a default gateway is defined on this interface) |
|                                       | Use peer DNS                                                 | 🗹 🔞 Configure the local DNS server to use the name servers advertized by the cellular peer                                                               |
|                                       |                                                              |                                                                                                    |

• Select the correct SIM slot (in case of dual SIM) and fill out APN with the connection information provided by the ISP (in this case sfr SIM card is used): sl2sfr

|                 | SETUP TOOLS STATUS                              |                                                                    |              |
|-----------------|-------------------------------------------------|--------------------------------------------------------------------|--------------|
| ICAL INTERFACES | WAN SETTINGS - LTE                              |                                                                    |              |
| ULAR            | On this page you can configure a WAN interface. |                                                                    |              |
| 2               | CELLULAR                                        |                                                                    |              |
| AL INTERFACES   |                                                 |                                                                    |              |
| GING            | General Setup SIM 1 Advanced Settings           |                                                                    |              |
| ORK             | SIM card 1 PIN code                             | <i>»</i> ••••                                                      | A <i>≇</i> ● |
|                 |                                                 | Enter the correct SLOT 1 PIN code or you might lock your sim card! |              |
| NG / FIREWALL   | SIM card 1 access point (APN)                   | sl2sfr                                                             |              |
| RITY            |                                                 | Required except for LTE-only connections                           |              |
|                 | Authentication protocol                         | SIM only V                                                         |              |
| CES             | L                                               |                                                                    |              |

- Enable AT transactions logs for better understanding in troubleshoot in case of issue.
- Save and apply the config

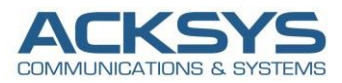

|                     | SETUP TOOLS STATUS                              |                                                                                                    |
|---------------------|-------------------------------------------------|----------------------------------------------------------------------------------------------------|
| PHYSICAL INTERFACES | WAN SETTINGS - LTE                              |                                                                                                    |
| CELLULAR<br>LAN 1   | On this page you can configure a WAN interface. |                                                                                                    |
| LAN 2               | CELLULAR                                        |                                                                                                    |
| VIRTUAL INTERFACES  | General Setup SIM 1 Advanced Settings           |                                                                                                    |
| NETWORK             | Always disabled at startup                      |                                                                                                    |
| VPN                 | State at startup                                | Default v                                                                                                    |
| ROUTING / FIREWALL  |                                                 | Default is 'up' except for networks with protocol 'none'. Use 'down' if this network should be brought up only by event rules |
| SECURITY            | Log AT transactions at "debug" level            | I lee only at Sunnort Service request since it can flood the system loo                                                       |
| QOS                 |                                                 |                                                                                                    |
| SERVICES            |                                                 |                                                                                                    |

*Configuring routing + NAT66 on the WAN interface:* 

In this note, we will configure 2 Network Zone covering 2 Network (IPv6 and LTE).

To avoid IPv6 clients node behind the Acksys Cellular router which receive IPv6 addresses but do not have Internet access, we need to enable NAT66 configured on WAN interface (cellular) to help clients to have Internet access.

- Login to the router's WebUI and go to Setup  $\rightarrow$  Routing/Firewall  $\rightarrow$  Network Zone  $\rightarrow$  Add Network Zone.
  - o LTE
    - Enable IPv6 Enable IPv4/IPv6 Masquerading
    - Save

#### NETWORK ZONES - ZONE SETTINGS

| ONE "LTE"                                                                                                    |                                                                                                    |
|----------------------------------------------------------------------------------------------------|----------------------------------------------------------------------------------------------------|
| This section defines common properties of "LTE".<br>Covered networks specifies which available networks are me                                                                            | embers of this zone.                                                                                                    |
| General Settings Advanced Settings                                                                                                    |                                                                                                    |
| Name                                                                                                    | LTE                                                                                                    |
| Enable IPv4/IPv6 Masquerading                                                                                                    | Only on public zones. Use for NAT/PAT routing     Warning: if using VRRP, the NATed network must be set to protocol NONE                                                                          |
| MSS clamping                                                                                                    |                                                                                                    |
| Default acceptance policy for local services                                                                                                    | All enabled                                                                                                    |
| Covered networks                                                                                                    | IPv6                                                                                                    |
| NTER-ZONE FORWARDING                                                                                                    |                                                                                                    |
| Use this section only if IP Masquerading is disabled on t<br>The options below control the forwarding policies between th<br>unidirectional e.g. a forward from lan to wan does not imply | his zone.<br>his zone (LTE) and other zones. Destination zones cover forwarded traffic <b>originating from "LTE"</b> . The forwarding rule is<br>a permission to forward from wan to lan as well. |
| unful celonal, e.g. a forward from fair to man does not imply                                                                                                    |                                                                                                    |

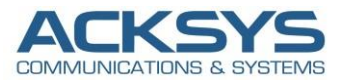

- Setup  $\rightarrow$  Routing/Firewall  $\rightarrow$  Network Zone  $\rightarrow$  Add Network Zone.
  - o IPv6
    - Do not enable IPv4/IPv6 Masquerading
    - Allow IPv6 zone to forward to LTE zone
    - Save

| This section defines common properties of "IPV6".<br>Covered networks specifies which available networks are me                                                                          | mbers of this zone.                                                                                                    |
|----------------------------------------------------------------------------------------------------|----------------------------------------------------------------------------------------------------|
| General Settings Advanced Settings                                                                                                    |                                                                                                    |
| Name                                                                                                    | IPV6                                                                                                    |
| Enable IPv4/IPv6 Masquerading                                                                                                    | Only on public zones. Use for NAT/PAT routing     Warning, if using VRRP, the INATed network must be set to protocol NONE                                                                          |
| MSS clamping                                                                                                    |                                                                                                    |
| Default acceptance policy for local services                                                                                                    | All enabled  Vocar restrict or open the local services in the firewall section below                                                                                                    |
| Covered networks                                                                                                    | ✓         IPv6: ▲         ▲           IPv4: ▲         ▲           Cellular (IPv6): ■                                                                                                    |
| TER-ZONE FORWARDING                                                                                                    |                                                                                                    |
| Jse this section only if IP Masquerading is disabled on the options below control the forwarding policies between the<br>inidirectional, e.g. a forward from lan to wan does not imply a | his zone.<br>is zone (IPV6) and other zones. Destination zones cover forwarded traffic <b>originating from "IPV6"</b> . The forwarding rule is<br>a permission to forward from wan to lan as well. |
| Allow forwarding to dectination zones:                                                                                                    |                                                                                                    |

#### Network Zones Overview:

Let having an overview of Network zone created, LTE and IPv6.

#### NETWORK ZONES OVERVIEW

| NAME     | COVERED NETWORKS  | FORWARD TO DESTINATION ZONE | IP MASQUERADING | LOCAL SERVICES | ACTIONS |
|----------|-------------------|-----------------------------|-----------------|----------------|---------|
| LTE      | "Cellular (IPv6)" | -                           |                 | All enabled    | 2       |
| IPV6     | "IPv6"            | LTE                         |                 | All enabled    | 2 🗙     |
| Add zone |                   |                             |                 |                |         |

Default

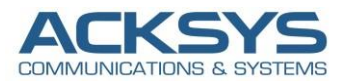

#### Configuring SLAAC Wi-Fi node: Airlink

To fully understand how the IPv6 auto-addressing work, we are going to configure the client (Airlink) therefore it can be configured via SLAAC. Stateless address autoconfiguration (SLAAC) as the IPv6 type makes the operating system attempt to configure the IPv6 address for the interface from router advertisements (RA) that advertise the prefix and related information

*Configuring Wi-Fi interface in SLAAC mode:* 

Let configure Networks by login to the router's GUI and go to **Setup**  $\rightarrow$  **Network** $\rightarrow$  **Add Network**. Enter a name for the network and click the "Add" button.

|                     |    | SETU   | р тоо                         | LS STATUS    |              |               |               |                       |             |         |
|---------------------|----|--------|-------------------------------|--------------|--------------|---------------|---------------|-----------------------|-------------|---------|
| PHYSICAL INTERFACES | L, | NETWOR |                               | EW           |              |               |               |                       |             |         |
| VIRTUAL INTERFACES  |    |        |                               |              |              |               |               |                       |             |         |
| BRIDGING            |    | NAME   | ENABLED                       | IPV6 ADDRESS | IPV6 GATEWAY | IPV4 ADDRESS  | NETMASK       | IPV4 GATEWAY (METRIC) | PERSISTENCE | ACTIONS |
| NETWORK             |    | lan    |                               |              |              | 192.168.1.253 | 255.255.255.0 |                       | Default     | 2       |
| LAN                 |    | * .    | and the set of the set of the |              |              |               |               |                       |             |         |
| VPN                 |    |        | ad network                    |              |              |               |               |                       |             |         |

You will be redirected to the Network settings window where you can start to add a new network (IPv6) (In this case we use SLAAC as protocol but can also be set to DHCPv6).

Below is capture of configurations WIFI interface :

- Description interface: IPv6
- Protocol: SLAAC
- Delegated prefix length: 64
- Allowed prefix classes: all

#### **NETWORK - IPV6**

| On this page you can configure the network interfaces. Yo | su can bridge several interfaces by ticking the "bridge interfaces" field and tick the names of several network interface                         |
|-----------------------------------------------------------|----------------------------------------------------------------------------------------------------|
| COMMON CONFIGURATION                                      |                                                                                                    |
| General Setup Interfaces Settings Advanced Settings       | a la la la la la la la la la la la la la                                                                                                    |
| Enable interface                                          |                                                                                                    |
| Network description                                       | ІРиб                                                                                                    |
|                                                           | Friendly name for your network                                                                                                    |
| Protocol                                                  | SLAAC 🗸                                                                                                    |
| Delegated prefix length                                   | 60                                                                                                    |
|                                                           | The assigned prefix(es) size for this interface                                                                                                   |
| Allowed prefix classes                                    | all 🗸                                                                                                    |
| DNS server(s)                                             |                                                                                                    |
|                                                           | Ø You can specify multiple IPv4 DNS servers here, press enter to add a new entry. Servers entered here will override automatically assigned ones. |
|                                                           |                                                                                                    |
|                                                           |                                                                                                    |
|                                                           |                                                                                                    |
|                                                           | Y IPV4 ADDRESS NETMASK IPV4 GATEWAY (METRIC) PERSISTENCE ACTIONS                                                                                  |

• Edit the IPv6 network and associated to the WIFI adapter:

NONE

Apply and save

IPv6

SI AAC

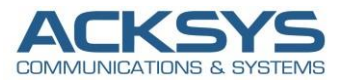

|                     | SETUP TOOLS STATUS                                         |                                                                                                    |
|---------------------|------------------------------------------------------------|----------------------------------------------------------------------------------------------------|
| PHYSICAL INTERFACES |                                                            |                                                                                                    |
| IRTUAL INTERFACES   |                                                            |                                                                                                    |
| RIDGING             | On this page you can configure the network interfaces. You | u can bridge several interfaces by ticking the "bridge interfaces" field and tick the names of several network interfaces  |
| ETWORK              | COMMON CONFIGURATION                                       |                                                                                                    |
| LAN<br>NET1         | General Setup Interfaces Settings Advanced Settings        | ]                                                                                                    |
| PN                  | Bridge interfaces                                          | Creates a bridge over specified interface(s)                                                                               |
| OUTING / FIREWALL   | Enable STP/RSTP                                            | Enables the Spanning Tree Protocol on this bridge                                                                          |
| ECURITY             |                                                            | WARNING: Some cautions must be taken with wireless interfaces, please see user guide                                       |
| OS                  | Enable LLDP forwarding                                     | Enables the LLDP frame forwarding.                                                                                         |
| ERVICES             | bridge VLAN                                                | 🗌 😢 Enable VLAN management in bridge. You must configure the bridge VLANs before enabling this option (setup->bridging)    |
|                     | Interface                                                  | <ul> <li>□ J. Ethernet adapter: LAN (network: lan)</li> <li>☑  WiFi adapter: WiFi (currently disabled) - acksys</li> </ul> |
|                     | МТО                                                        | 1500                                                                                                    |
|                     |                                                            |                                                                                                    |

The length of a delegated prefix always be a multiple of 4. A single network at a customer site will be a /64 and user-provided IPv6 prefix for distribution to clients

#### Configuring Wi-Fi Node SSID:

For IPv6 Node to connect on AP, we have to configure the AP SSID

• In GUI and go to Setup  $\rightarrow$  Physical Interfaces  $\rightarrow$  Enable the WIFI Interface.

| WI-FI INT | TERFACE                  |               |        |                               |          |                    |
|-----------|--------------------------|---------------|--------|-------------------------------|----------|--------------------|
|           | Wi-Fi 4 (802.11n) Wirele | ess interface |        |                               |          |                    |
|           | CHANNEL                  | 802.11 MODE   | S SID  | ROLE                          | SECURITY | ACTIONS            |
|           | Automatic                | 802.11b+g+n   | acksys | Access Point (infrastructure) | none     | Interface disabled |

Click the "Edit" button located to the right and configure your WIFI SSID.

| WI-FI INTE | W-FI INTERFACE            |             |        |                               |          |           |  |  |
|------------|---------------------------|-------------|--------|-------------------------------|----------|-----------|--|--|
| V          | Wi-Fi 4 (802.11n) Wireles | s interface |        |                               |          | <b>()</b> |  |  |
|            | CHANNEL                   | 802.11 MODE | S SID  | ROLE                          | SECURITY | ACTIONS   |  |  |
|            | Automatic                 | 802.11b+g+n | acksys | Access Point (infrastructure) | none     | 2 🗙       |  |  |

- You will be redirected to the settings window where you can start configuring the WIFI interface. Below is capture of configurations WIFI interface:
  - ESSID: IPv6
  - Network: WIFI Interface associated to IPv6 network
  - Wireless Security: No encryption
  - Apply and save

Login the SSID on which client will be connected: in GUI and go to Setup  $\rightarrow$  Physical Interfaces  $\rightarrow$  Enable the WIFI Interface.

| WI-FI INT                            | W FI INTERFACE |             |        |                               |          |                    |  |  |
|--------------------------------------|----------------|-------------|--------|-------------------------------|----------|--------------------|--|--|
| Wi-Fi 4 (802.11n) Wireless interface |                |             |        |                               |          |                    |  |  |
|                                      | CHANNEL        | 802.11 MODE | SSID   | ROLE                          | SECURITY | ACTIONS            |  |  |
|                                      | Automatic      | 802.11b+g+n | acksys | Access Point (infrastructure) | none     | Interface disabled |  |  |
|                                      |                |             |        |                               |          |                    |  |  |

• Click the "Edit" button located to the right and configure your WIFI SSID.

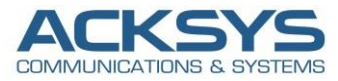

| WI-FI INTE | VI-FIINTERFACE            |             |        |                               |          |           |  |  |
|------------|---------------------------|-------------|--------|-------------------------------|----------|-----------|--|--|
| <b>V</b>   | Vi-Fi 4 (802.11n) Wireles | s interface |        |                               |          | <b>()</b> |  |  |
| ×.         | CHANNEL                   | 802.11 MODE | S SID  | ROLE                          | SECURITY | ACTIONS   |  |  |
|            | Automatic                 | 802.11b+g+n | acksys | Access Point (infrastructure) | none     | <b>X</b>  |  |  |

You will be redirected to the settings window where you can start configuring the WIFI interface. Below is capture of configurations WIFI interface:

- Role: Client
- ESSID: IPv6
- Network: WIFI Interface associated to IPv6 network
- Wireless Security: No encryption
- Apply and save

WIRELESS SETTINGS : WIFI

| Conoral Sotup a/b/g Data Pates 802.11                                                                                                    | In Mrs Advanced Settings                                                                                                    |
|----------------------------------------------------------------------------------------------------|----------------------------------------------------------------------------------------------------|
| 02.11 mode                                                                                                    | 802.11b+g+n (2.4 GHz)                                                                                                    |
| Tmode                                                                                                    | 20MHz V                                                                                                    |
| utomatic channel select                                                                                                    | Automatic 40MHz HT mode is not compatible with AP, Ad-hoc, Mesh and multi-interfaces                                                                                                    |
| xclude DFS channels                                                                                                    | <ul> <li>Go If checked, ACS will never select a DFS channel</li> </ul>                                                                                                    |
|                                                                                                    | The Max Tx Power mentioned above is the legal limit for the selected country, it may be higher than the effective maximum power that can be provided by the radio card                                                                                                    |
| ERFACE CONFIGURATION                                                                                                    |                                                                                                    |
| General Setup Wireless Security Advan                                                                                                    | Acced Settings Roaming Frame filters                                                                                                    |
| ultiple ESSIDs                                                                                                    |                                                                                                    |
| SSID                                                                                                    |                                                                                                    |
| etwork                                                                                                    | 0441                                                                                                    |
|                                                                                                    | IPV6.      my     unspecified -or- create:                                                                                                    |
|                                                                                                    | Choose the network you want to attach this wireless interface to                                                                                                    |
| INTERACES<br>AR<br>AR<br>SETUP TOOLS STATU<br>The Dwice Configuration section cover<br>USPCC role is selected, most of the Dr                                                                                                    | Choose the network you want to attach this wireless interface to                                                                                                    |
| INTERACES AR WIRELESS SETTINGS : WIFI The Device Configuration section cover<br>If SPCC role is selected, most of the Do DEVICE CONFIGURATION                                                                                                    | Choose the network you want to attach this wireless interface to S physical settings of the radio hardware which is shared among all defined wireless networks. Per network settings like encryption or operation mode are in the <i>Interface Configuration</i> novice Configuration is indexant (please refer to the product user gade).                                                                                                    |
| INTERVACES AR INTERVACES AR INTERVACES AR INTERVACES Gevice Configuration section cover I SPCC role is selected, most of the D Gevice Configuration General Setup Interval Interval Int | Choose the network you want to attach this wireless interface to  physical settings of the radio hardware which is shared among all defined wireless networks. Per network settings like encryption or operation mode are in the Interface Configuration physical settings of the radio hardware which is shared among all defined wireless networks. Per network settings like encryption or operation mode are in the Interface Configuration 2.11n Mcs Advanced Settings 2.11n Mcs Advanced Settings 2.11n Mcs Advanced Settings 2.11n Mcs Advanced Settings 2.11n Mcs Advanced Settings 2.11n Mcs Advanced Settings 3.21n Mcs Advanced Settings 3.21n Mcs Advance |
| INTERACES AR INTERACES AR INTERACES AR INTERACES AR INTERACES CEVCE CONFIGURATION CEVCE CONFIGURATION General Setup (arbig Data Rates) 50 62.11 mode INT mode Automatic channel select UT mode                                                                                                    | Choose the network you want to attach this wireless interface to   Choose the network you want to attach this wireless interface to   Choose the network you want to attach this wireless interface to   Choose the network is a stared among all defined wireless networks. Per network settings like encryption or operation mode are in the Interface Configuration  physical settings of the radio hardware which is shared among all defined wireless networks. Per network settings like encryption or operation mode are in the Interface Configuration  configuration is indevent (please refer to the product user guide).  2 11n Mcc. Advanced Settings  2 11n Mcc. 2 20Mkg  Choose the note may afted the list in the 'ubig data rank' tab.  2 20Mkg  2 Advanced Settings  2 Advanced Settings  3 Advanced Settings  3 Advanced Settings  3 Adva |
| INTERFACES  AR  INTERFACES  AR  INTERFACES  AR  INTERFACES  General Setup  Interface  INT mode  INT mode INT mode INT mode INT mode INT mode INT m | Choose the network you want to attach this wireless interface to  Choose the network you want to attach this wireless interface to  Choose the network you want to attach this wireless interface to  Choose the network is shared among all defined wireless networks. Per network settings like encryption or operation mode are in the Interface Configuration  choose of the radio hardware which is shared among all defined wireless networks. Per network settings like encryption or operation mode are in the Interface Configuration  choose of the radio hardware which is shared among all defined wireless networks. Per network settings like encryption or operation mode are in the Interface Configuration  choose of the radio hardware which is shared among all defined wireless networks. Per network settings like encryption or operation mode are in the Interface Configuration  choose of the radio hardware which is shared among all defined wireless networks. Per network settings like encryption or operation mode are in the Interface Configuration  choose of the radio hardware which is shared among all defined wireless networks. Per network settings like encryption or operation mode are in the Interface Configuration  choose of the radio hardware which is network and the tot operation the the Ardware Mark and multi-interface  choose of the radio Ardware which is not compatible with Ardware Mark and multi-interfaces  choose of the radio Ardware which is not compatible with Ardware Mark and multi-interfaces  choose of the radio Ardware mentioned above is the legal limit for the selected county, it may be higher than the effective maximum power that an the provided by the radio configuration  choose of the radio Ardware Mark and the legal limit for the selected county, it may be higher than the effective maximum power that an the provided by the radio configuration  choose of the radio Ardware Mark and the legal limit for the selected county, it may be higher than the effective maximum power that an the provided by the radio confi |
| SETUP         TOOLS         STATU           INTERFACES         WIRELESS SETTINGS: WIFI         The Davice Configuration section cover<br>If SRCC role is selected, most of the DO<br>DEVEC CONFIGURATION           INTERFACES         General Setup         a/b/g Data Rates         80           PREVAAL         General Setup         a/b/g Data Rates         80           IfferMALE         Iff mode         Automatic channel select         80           Interface CONFIGURATION         Interface CONFIGURATION         Interface CONFIGURATION                                                                                                    | Choose the network you want to attach this wireless interface to  physical settings of the radio hardware which is shared among all defined wieless networks. Per network settings like encryption or operation mode are in the Interface Configuration physical settings  2.11n Mcs Advanced Settings  2.11n Mcs Advanced Setings  2.11n Mcs Advanced Settings  2.11n Mcs  |

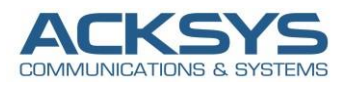

## 6. STATUS

If you've followed all the steps presented above, your configuration should be finished and let have an overview on status of the Network, Wireless.

#### WAN Router: Wi-Fi Status

For IPv6 Node to connect in WIFI, we can see the AirLink IPv6 node connected on the AP SSID as below :

In GUI and go to Status  $\rightarrow$  Wireless

|                                                  | SETUP         | TOOLS ST           | TUS |             |                |                   |             |          |                 |               |
|--------------------------------------------------|---------------|--------------------|-----|-------------|----------------|-------------------|-------------|----------|-----------------|---------------|
| DEVICE INFO                                      | ASSOCIATE     | D STATIONS         |     |             |                |                   |             |          |                 |               |
| SECURITY                                         | ASSOCIATED ST | ATIONS RESULTS : 1 |     |             |                |                   |             |          |                 |               |
| ASSOC STATIONS                                   | GRAPH         | RADIO<br>-         | × * | NAME / SSID | MODE 0         | MAC               | ⊖ CHANNEL ↔ | SIGNAL O | NOISE $\ominus$ | SIGNAL/NOI SE |
| CHANNEL STATUS<br>MESH SURVEY<br>SERVICES STATUS | îlî           | WiFi               |     | IPv6        | Infrastructure | 02:09:90:02:76:F5 | 11          | -34 dBm  | -95 dBm         | 61 dB         |
| SITE SURVEY                                      |               |                    |     |             |                |                   |             |          |                 |               |

#### WAN Router: Network Status

To verify the connection, click in Status>Network as shown in the screenshot below and in CLI if the IPv6 address is well allocated (The IPv4 Network must not be considered in this note) and only IPv6 interface, WIFI Interface and WAN (Cellular) are concerned:

#### In GUI and go to Status $\rightarrow$ Network: IPv6

The network named IPv6 is autoconfigure in SLAAC with a Global Scope as shown on the below screenshot:

| INTERFACE | 3                                                                                                    |                   |                     |                     |                                                                  |      |  |
|-----------|----------------------------------------------------------------------------------------------------|-------------------|---------------------|---------------------|------------------------------------------------------------------|------|--|
| iiii IPV6 |                                                                                                    |                   |                     |                     |                                                                  |      |  |
|           |                                                                                                    |                   | IP CONFIGURATION    |                     |                                                                  |      |  |
|           | IPv4 Stack<br>not configured                                                                         |                   |                     |                     |                                                                  |      |  |
|           | IPv6: td7a:d9e3:eae3:r1 Netmask: 60 Scope: global<br>IPv6: fd7a:d9e3:eae3:r1 Netmask: 64 Scope: link |                   |                     |                     |                                                                  |      |  |
| GRAPH     | PHYSICAL INTERFACE                                                                                   | MAC ADDRESS       | TX COUNT (IN BYTES) | RX COUNT (IN BYTES) | INTERFACE MODE                                                   | MTU  |  |
| îlîli     | LAN 1                                                                                                | 00:09:90:02:76:f6 | 0                   | 0                   | no link                                                          | 1500 |  |
| áii       | WiFi                                                                                                 | 02:09:90:02:76:15 | 109339282           | 2097043             | Role: Access Point (infrastructure)<br>SSID: IPv6<br>Channel: 11 | 1500 |  |

#### In GUI and go to $\textbf{Status} \rightarrow \textbf{Network: WAN}$

The network named WAN in DHCPv6 note is received it IPv6 address from the ISP DHCPv6 Server in SLAAC with a Global Scope as shown on the below screenshot:

| CELLULAR (IPV6) |                    |                                            |                                                                                         |                            |                                               |      |
|-----------------|--------------------|--------------------------------------------|-----------------------------------------------------------------------------------------|----------------------------|-----------------------------------------------|------|
|                 |                    |                                            | IP CONFIGURATION                                                                        |                            |                                               |      |
|                 |                    |                                            | IPv4 Stack<br>not configured                                                            |                            |                                               |      |
|                 |                    | IPv6: 2a02:8440:2204:19<br>IPv6: fe80::77a | IPv6 Stack<br>166:77a3:30d0:b4a0:c078 Netmask: 64<br>3:30d0:b4a0:c078 Netmask: 64 Scope | t Scope: global<br>:: link |                                               |      |
| GRAPH           | PHYSICAL INTERFACE | MAC ADDRESS                                | TX COUNT (IN BYTES)                                                                     | RX COUNT (IN BYTES)        | INTERFACE MODE                                | MTU  |
| âlă             | Cellular           | 00:00:00:00:00                             | 1828619                                                                                 | 106759626                  | Operator (home): F SFR SIM: Password accepted | 1500 |

**IPv6 GUA assigned by the ISP**: 2a02:8440:2204:1966:77a3:30d0:b4a0:c078 Netmask: 64 Scope: global IPv6 Link local: fe80::77a3:30d0:b4a0:c078 Netmask: 64 Scope: link

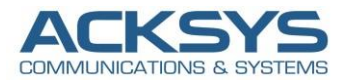

#### SLAAC Wi-Fi node: Wi-Fi Status

If you've followed all the steps presented above, your configuration should be finished and see associated client on the AP as below:

|             | SETUP         | TOOLS STATU        | S           |                  |                   |                  |             |         |              |   |
|-------------|---------------|--------------------|-------------|------------------|-------------------|------------------|-------------|---------|--------------|---|
| DEVICE INFO | ASSOCIATE     | STATIONS           |             |                  |                   |                  |             |         |              |   |
| NETWORK     | /////L        | 5 6 1/11/01/0      |             |                  |                   |                  |             |         |              |   |
| SECURITY    | ASSOCIATED ST | ATIONS RESULTS : 1 |             |                  |                   |                  |             |         |              |   |
| WIRELESS    |               | RADIO              | NAME / SSID | MODE             |                   | CHANNEL          |             |         |              |   |
| CELLULAR    | GRAPH         | - ×                | · · · · ·   | - v <sup>0</sup> | MAC               | - v <sup>0</sup> | SIGNAL O    | NOISE O | SIGNAL/NOISE | θ |
| SERVICES    |               | WIEI               | IPv6        | Infrastructure   | 02:00:00:02:76:E5 | 11               | al contract | -95 dBm | 60 dB        |   |
| LOGS        |               |                    | 1110        | mastractare      | 02.00.00.02.70.70 |                  | -26 dBm     | 00 0011 | 00 00        |   |

#### SLAAC Wi-Fi node: Network Status

If you've followed all the steps presented above, your configuration should be finished. But as with any other configuration, it is always wise to test the setup in order to make sure that it works properly.

The Client is well associated to the access point and had received SLAAC IP address from the DHCPv6 in SLAAC only configured on the AP.

Then Go to Status  $\rightarrow$  Network in order to check if the client receive IP address from AP via RA Server

To verify the network, click in Status→Network as shown in the screenshot below and in CLI if the IPv6 address is well allocated to WIFI client.

| ili              | WLAN                                                                                                    |                                                                                                    |                                                                                                    |                                                                                                    |                     |                                                            |      |  |
|------------------|----------------------------------------------------------------------------------------------------|----------------------------------------------------------------------------------------------------|----------------------------------------------------------------------------------------------------|----------------------------------------------------------------------------------------------------|---------------------|------------------------------------------------------------|------|--|
| IP CONFIGURATION |                                                                                                    |                                                                                                    |                                                                                                    |                                                                                                    |                     |                                                            |      |  |
|                  | IPv4 Stack<br>not configured                                                                                                    |                                                                                                    |                                                                                                    |                                                                                                    |                     |                                                            |      |  |
|                  | IPv6 Stack<br>IPv6: 1d7a:d9e3:eae3:0:209:90ff:fe01:41dc Netmask: 64 Scope: global<br>IPv6: fe80::209:90ff:fe01:41dc Netmask: 64 Scope: link |                                                                                                    |                                                                                                    |                                                                                                    |                     |                                                            |      |  |
|                  | GRAPH                                                                                                    | PHYSICAL INTERFACE                                                                                                    | MAC ADDRESS                                                                                                    | TX COUNT (IN BYTES)                                                                                       | RX COUNT (IN BYTES) | INTERFACE MODE                                             | MTU  |  |
|                  | 篩                                                                                                    | WiFi                                                                                                    | 00:09:90:01:4f.dc                                                                                                    | 20671                                                                                                    | 22580               | Role: Client (infrastructure)<br>SSID: IPv6<br>Channel: 11 | 1500 |  |
| b                | r-net1                                                                                                    | Link encap:Ethernet<br>inet6 addr: fd7a:d9<br>inet6 addr: fe80::2<br>UP BROADCAST RUNNIN<br>RX packets:136 erro<br>TX packets:151 erro | HWaddr 00:09:90<br>He3:eae3:0:209:90f<br>Ho9:90ff:fe01:4fdc<br>G MULTICAST MTU:<br>Hrs:0 dropped:0 ov<br>Hrs:0 dropped:0 ov | :01:4F:DC<br>f:fe01:4fdc/64 Sc<br>/64 Scope:Link<br>1500 Metric:1<br>erruns:0 frame:0<br>erruns:0 carrier | cope:Global<br>:0   |                                                            |      |  |

collisions:0 txqueuelen:1000

RX bytes:19629 (19.1 KiB) TX bytes:15439 (15.0 KiB)

Now Airlink Router as Client IPv6 node after association with the AP (Airbox) has a global unicast address and a default gateway from the Router Advertisement Router (DHCP SLAAC only).

When the Airlink Router is connected to an IPv6 enabled network (AirBox router in AP role), the first thing it typically do is to auto-configure themselves with a link-local address use to communicate at Layer 3 with other IPv6 devices in the local segment. The most widely adopted way of auto-configuring a link-local address is by combining the link-local prefix FE80::/64 and the MAC address (**00:09:90:01:4F:DC**) of the interface as shown on the screenshot of the Airlink Network Status.

IPv6 ULA prefix autoconfigured by SLAAC: fd7a:d9e3:eae3:0:209:90ff:fe01:4fdc Netmask: 64 Scope : Global

IPv6 Link local :fe80::209:90ff:fe01:4fdc Netmask: 64 Scope : link

Mac Address: 00:09:90:01:4F:DC

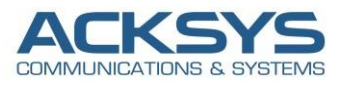

## 7. Configuring IPv6 on Windows 10

In this case, Windows is configured in its IPv6 settings in an IPv6 address automatically therefore only the allocation address is done the Router Advertisements (DHCPv6 server in SLAAC only) sent by the Acksys Router AirBox in AP mode.

| Propriétés de : Protocole Internet version 6 (TCP/IPv6)                                                                                                    | $\times$ |
|----------------------------------------------------------------------------------------------------|----------|
| Général                                                                                                    |          |
| Les paramètres IPv6 peuvent être déterminés automatiquement si votre réseau le permet. Sinon,<br>vous devez demander les paramètres IPv6 appropriés à votre administrateur réseau. |          |
| Obtenir une adresse IPv6 automatiquement                                                                                                    |          |
| ○ Utiliser l'adresse IPv6 suivante :                                                                                                    |          |
| Adresse IPv6 :                                                                                                    |          |
| Longueur du préfixe de sous-réseau :                                                                                                    |          |
| Passerelle par défaut :                                                                                                    |          |
| Obtenir les adresses des serveurs DNS automatiquement                                                                                                    |          |
| O Utiliser l'adresse de serveur DNS suivante :                                                                                                    |          |
| Serveur DNS préféré :                                                                                                    |          |
| Serveur DNS auxiliaire :                                                                                                    |          |
| Valider les paramètres en quittant Avancé                                                                                                    |          |
| OK Annule                                                                                                    | r        |

Windows hosts used only MAC address to create Interface Identifiers (EUI-64). Globally unique address and Link-local ones were created using the segment's prefix plus the EUI-64 identifier which is generated from the physical address of the host.

Let's look at part of the output of ipconfig /all command that displays the Physical address and the Link-local address of a Windows 10 host. You can see that the MAC address is 08-71-90-01-C3-68 and therefore if Windows 10 uses EUI-64 to generate a link-local address (fe80:27ca:baf5:e2c6:5c6a%9).

| Carte réseau sans fil Wi-Fi :                                                                                                    |  |
|----------------------------------------------------------------------------------------------------|--|
| Suffixe DNS propre à la connexion :<br>Description : Intel(R) Wireless-AC 9560 160MHz<br>Adresse physique : 08-71-90-01-C3-68<br>DHCP activé : 0ui<br>Configuration automatique activée : 0ui<br>Adresse IPv6 : fd7a:d9e3:eae3:0:9b2e:54d1:7ada:fd1f(préféré)<br>Adresse IPv6 temporaire : fd7a:d9e3:eae3:0:cb4:d68c:b055:b5f5(préféré)<br>Adresse IPv6 de liaison locale : fe80::27ca:baf5:e2c6:5c6a%9(préféré)<br>Passerelle par défaut : fe80::27e3:baf5:e2c6:5c6a%9(préféré)<br>IAID DHCPv6 : 134771088<br>DUID de client DHCPv6 : f00-01-00-01-25-7F-F3-24-08-71-90-01-C3-68<br>Serveurs DNS : fec0:0:0:ffff::1%1 |  |
| fec0:0:0:ffff::2%1<br>fec0:0:0:ffff::3%1                                                                                                    |  |
|                                                                                                    |  |

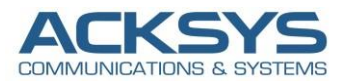

## 8. Temporary IPv6 addresses

Windows devices get temporary addresses generated by SLAAC which provided a level of anonymity and of network security, this was found to be a security vulnerability.

These addresses can be randomly generated and changed over time. The IPv6 protocol for Windows creates temporary addresses for global address prefixes by default.

| Carte réseau sans fil Wi-Fi :                                                                                                    |  |
|----------------------------------------------------------------------------------------------------|--|
| Suffixe DNS propre à la connexion :         Description : Intel(R) Wi-Fi 6E AX211 160MHz         Adresse physique : 28-6B-35-92-66-39         DHCP activé : 0ui         Configuration automatique activée : 0ui         Adresse IPv6 : fd7a:d9e3:eae3:0:d90c:6e2e:a427:8301(préféré)         Adresse IPv6 : fd7a:d9e3:eae3:0:5e5:bca5:ff6d:1621(préféré)         Adresse IPv6 de tuaison locale : fd7a:d9e3:eae3:0:5e5:bca5:ff6d:1621(préféré)         Adresse d'autoconfiguration IPv4 : fe80::ed6/:t6c6:a214:86ea%18(pretere)         Adresse d'autoconfiguration IPv4 : 169.254.33.47(tentative)         Masque de sous-réseau : fe80::209:90ff:fe02:76f6%18         IAID DHCPv6 : : 254307125         DUID de client DHCPv6 : : 00-01-00-01-2B-15-E0-55-C4-CB-E1-06-E6-F3 |  |
| Serveurs DNS fd7a:d9e3:eae3::1<br>NetBIOS sur Tcpip Activé                                                                                                    |  |

It is not generally recommend disabling temporary IPv6 addresses but it is possible to disable this temporary IPv6 addresses with the following commands and a reboot.

```
netsh interface ipv6 set global randomizeidentifiers=disabled
netsh interface ipv6 set privacy state=disabled
```

### 9. TESTING

If you've followed all the steps presented above, your configuration should be finished as expected.

#### AirBox Router Internet Testing

Let test ICMP request to Google IPv6 DNS address which works as shown below. But as with any other configuration, it is always wise to test the setup in order to make sure that it works properly.

| root@Acksys:~# ping -I wwan0 2001:4860:4860::8888                     |  |
|-----------------------------------------------------------------------|--|
| PING 2001:4860:4860::8888 (2001:4860:4860::8888): 56 data bytes       |  |
| 64 bytes from 2001:4860:4860::8888: seq=0 ttl=114 time=234.212 ms     |  |
| 64 bytes from 2001:4860:4860::8888: seq=1 ttl=114 time=36.782 ms      |  |
| 64 bytes from 2001:4860:4860::8888: seq=2 ttl=114 time=4294931.331 ms |  |
| 64 bytes from 2001:4860:4860::8888: seq=3 ttl=114 time=4294943.647 ms |  |
| 64 bytes from 2001:4860:4860::8888: seq=4 ttl=114 time=52.839 ms      |  |
| 64 bytes from 2001:4860:4860::8888: seq=5 ttl=114 time=64.550 ms      |  |
| 64 bytes from 2001:4860:4860::8888: seq=6 ttl=114 time=4294943.561 ms |  |
| 64 bytes from 2001:4860:4860::8888: seq=7 ttl=114 tune=34.856 ms      |  |
| 64 bytes from 2001:4860:4860::8888: seq=8 ttl=114 time=46.506 ms      |  |
|                                                                       |  |
| 2001:4860:4860::8888 ping statistics                                  |  |
| 9 packets transmitted, 9 packets received, 0% packet loss             |  |
| round-trip min/avg/max = 34,856/1431698,698/4294943,647 ms            |  |

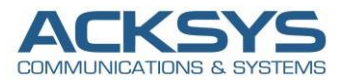

| 4 byte | s from | 2001:4860 | 4860::8888: | seq=0 ttl=1  | 15 time=151.486 MS |  |
|--------|--------|-----------|-------------|--------------|--------------------|--|
| # byte | STIUM  | 2001.4000 | 40000000.   | Segar CUIEL  | 15 CINC=25.010 NS  |  |
| 4 byte | s from | 2001:4860 | 4860::8888: | seq=2 ttl=1: | 15 time=32.363 ms  |  |
| 4 byte | s from | 2001:4860 | 4860::8888: | seq=3 ttl=1: | 15 time=32.177 ms  |  |
| 4 byte | s from | 2001:4860 | 4860::8888: | seq=4 ttl=1: | 15 time=27.762 ms  |  |
| 200    |        |           |             |              |                    |  |

The ICMPv6 request to google IPv6 internet address are successful and that the setup works! but If not, we suggest to review all steps once more.

To confirm there are internet traffic via Cellular Interface WAN, a network dumps is done to analyze internet parket as shown below:

| root@AP:~# tcpdump -ni wwan0                                                                                                    |
|----------------------------------------------------------------------------------------------------|
| tcpdump: verbose output suppressed, use -v or -vv for full protocol decode                                                                                     |
| listening on wwan0, link-type RAW (Raw IP), capture size 262144 bytes                                                                                          |
| 16:59:47.707296 IP6 2a02:8440:2204:1966:77a3:30d0:b4a0:c078.23117 > 2a02:8400::2:0.53: 51318+ A? play.google.com. (33)                                         |
| 16:59:47.707582 IP6 2a02:8440:2204:1966:77a3:30d0:b4a0:c078.23117 > 2a02:8400::2:1.53: 51318+ A? play.google.com. (33)                                         |
| 16:59:47.708000 IP6 2a02:8440:2204:1966:77a3:30d0:b4a0:c078.21119 > 2a02:8400::2:0.53: 31583+ A? play.google.com. (33)                                         |
| 16:59:47.709366 IP6 2a02:8440:2204:1966:77a3:30d0:b4a0:c078.55459 > 2a02:8400::2:0.53: 58424+ AAAA? play.google.com. (33)                                      |
| 16:59:47.770130 IP6 2a02:8400::2:1.53 > 2a02:8440:2204:1966:77a3:30d0:b4a0:c078.23117: 51318 1/0/0 A 216.58.214.174 (49)                                       |
| 16:59:47.770132 IP6 2a02:8400::2:0.53 > 2a02:8440:2204:1966:77a3:30d0:b4a0:c078.23117: 51318 1/0/0 A 216.58.214.174 (49)                                       |
| 16:59:47.770133 IP6 2a02:8400::2:0.53 > 2a02:8440:2204:1966:77a3:30d0:b4a0:c078.55459: 58424 1/0/0 AAAA 2a00:1450:4007:80e::200e (61)                          |
| 16:59:47.770354 IP6 2a02:8400::2:0.53 > 2a02:8440:2204:1966:77a3:30d0:b4a0:c078.21119: 31583 1/0/0 A 216.58.214.174 (49)                                       |
| 16:59:48.367678 IP6 2a02:8440:2204:1966:77a3:30d0:b4a0:c078.18129 > 2a02:8400::2:0.53: 58485+ A? www.purevpn.com. (33)                                         |
| 16:59:48.368506 IP6 2a02:8440:2204:1966:77a3:30d0:b4a0:c078.55495 > 2a02:8400::2:0.53: 62088+ A? www.purevpn.com. (33)                                         |
| 16:59:48.414868 IP6 2a02:8400::2:0.53 > 2a02:8440:2204:1966:77a3:30d0:b4a0:c078.55495: 62088 3/0/0 CNAME www.purevpn.com.cdn.cloudflare.net., A 104.18.24.105, |
| A 104.18.25.105 (113)                                                                                                    |
| 16:59:48.414870 IP6 2a02:8400::2:0.53 > 2a02:8440:2204:1966:77a3:30d0:b4a0:c078.18129: 58485 3/0/0 CNAME www.purevpn.com.cdn.cloudflare.net., A 104.18.24.105, |
| A 104.18.25.105 (113)                                                                                                    |
|                                                                                                    |

#### Airlink Router Internet Testing

If you've followed all the steps presented above, your configuration should be finished. But as with any other configuration, it is always wise to test the setup in order to make sure that it works properly. Internet access is ok as shown the response of Google IPv6 DNS

| root@CLIENT:~# ping 2001:4860:4860::8888                              |
|-----------------------------------------------------------------------|
| PING 2001:4860:4860::8888 (2001:4860:4860::8888): 56 data bytes       |
| 64 bytes from 2001:4860:4860::8888: seq=0 ttl=114 time=162.176 ms     |
| 64 bytes from 2001:4860:4860::8888: seq=1 ttl=114 time=4294629.380 ms |
| 64 bytes from 2001:4860:4860::8888: seq=2 ttl=114 time=4294221.235 ms |
| 64 bytes from 2001:4860:4860::8888: seq=3 ttl=114 time=4294618.385 ms |
| 64 bytes from 2001:4860:4860::8888: seq=4 ttl=114 time=57.401 ms      |
| 64 bytes from 2001:4860:4860::8888: seq=5 ttl=114 time=65.274 ms      |
| 64 bytes from 2001:4860:4860::8888: seq=6 ttl=114 time=33.344 ms      |
| 64 bytes from 2001:4860:4860::8888: seq=7 ttl=114 time=4294349.289 ms |
| 64 bytes from 2001:4860:4860::8888: seq=8 ttl=114 time=282.876 ms     |
|                                                                       |
| 2001:4860:4860::8888 ping statistics                                  |
| 9 packets transmitted, 9 packets received, 0% packet loss             |
| round-trip min/avg/max = 33.344/1908713.262/4294629.380 ms            |
|                                                                       |
|                                                                       |

PTNG 2001:4560:4560::8588 (2001:4560:4580::8588): 56 data bytes 64 bytes from 2001:480:4560:8388: sequ-1til4:ime=146.317 ms 64 bytes from 2001:450:4560:8388: sequ-1til4:ime=146554.659 ms 64 bytes from 2001:450:4560:8388: sequ-2til14: ime=3.650 ms 64 bytes from 2001:4560:4560:8388: sequ-2til14: ime=3.4520:820 ms 64 bytes from 2001:4560:4560:8388: sequ-2til14: time=24.206 ms --- 2001:4560:4560:8388 jping statistics ---5 packets transmitted, 5 packets received, 6% packet loss round-trip min/owg/max = 3.4560/171828.5380/4230546.659 ms

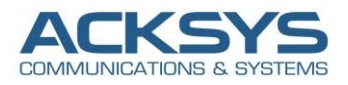

## *10.* Common issue on Android Devices

Some android devices or even other brands, may not accept ULA address for internet connection, as ULA should not be natively routable on internet, despite NAT66 allowing internet access.

## 11. Annex : How SLAAC Work

NDP uses four messages types to support SLAAC procedures:

Upon connection to a network, a device uses a Router Solicitation Message (RS) to contact the network gateway router.

- The router responds with a Router Advertisement (RA) bearing the 64-bit prefix of the network. It should be noted that RAs are also periodically broadcasted by the gateway regardless of solicitations from network members.
- Upon receipt of an RA, the connecting device generates a 64-bit host identifier either randomly or from the Media Access Control (MAC) address associated with its network interface. This identifier is then appended to the network prefix obtained from the router to form a tentative 128-bit IPv6 address for the host.
- In order to verify the uniqueness of the generated address within the network, the device must perform the Duplicate Address Detection (DAD) procedure. It issues a Neighbor Solicitation (NS), a message that is used in IPv6 networks to query for the MAC address of a target host given its IPv6 address.

When used in SLAAC procedures, a device sends this message querying for its own IPv6 address.

This effectively tests for the presence of another device on the network that may accidently have the same IP address. If there is no reply to the query, then the device assumes that the generated address is unique and proceeds to use it for communication.

If it is not unique, the existing host bearing the same address returns a Neighbor Advertisement (NA) message; and the device must repeat the address generation and DAD process.